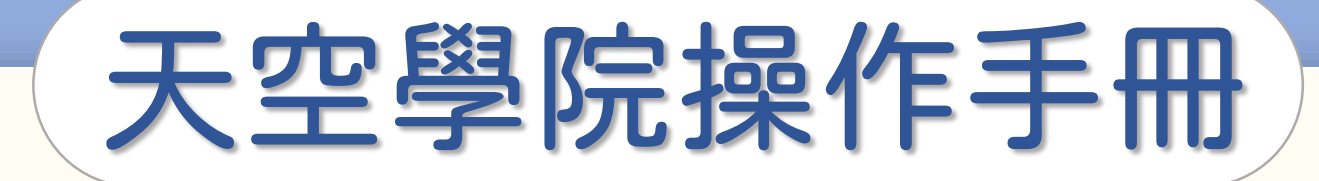

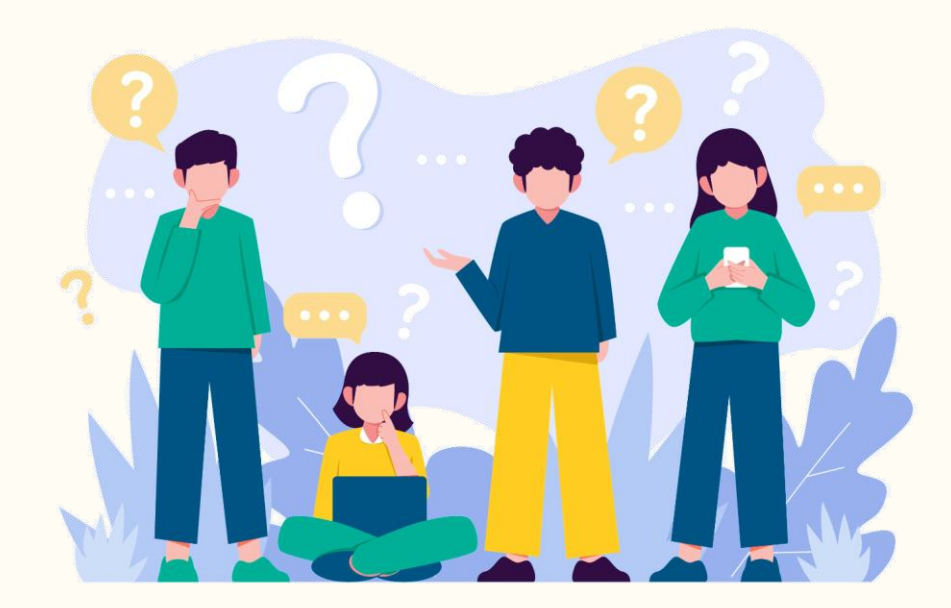

# 如何註冊帳號

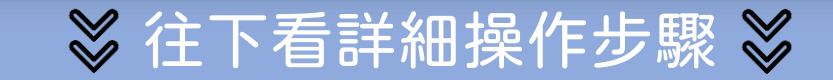

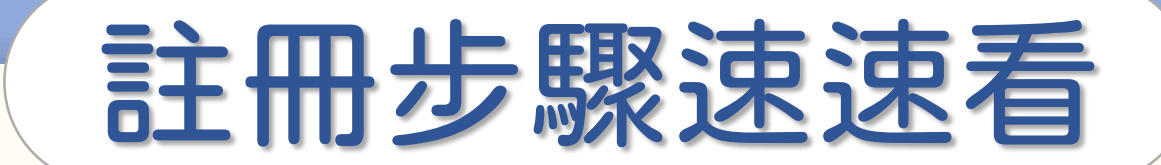

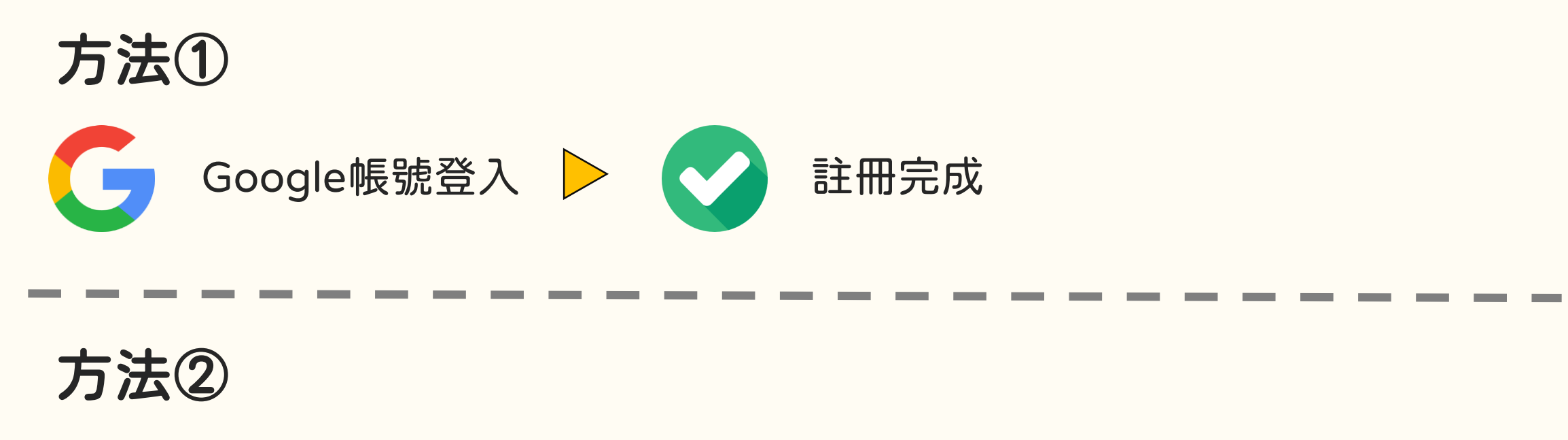

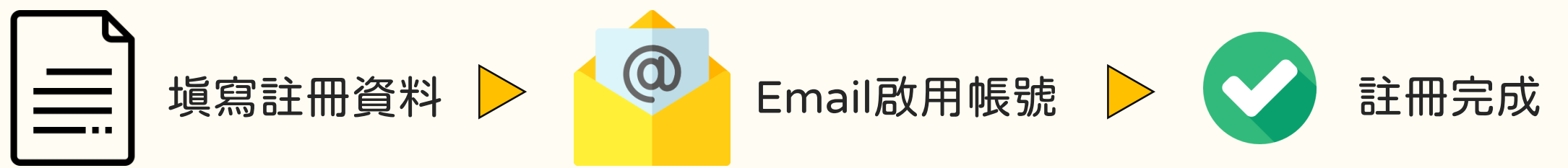

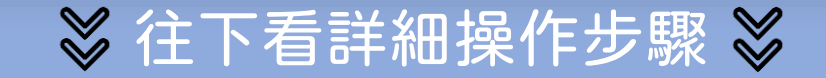

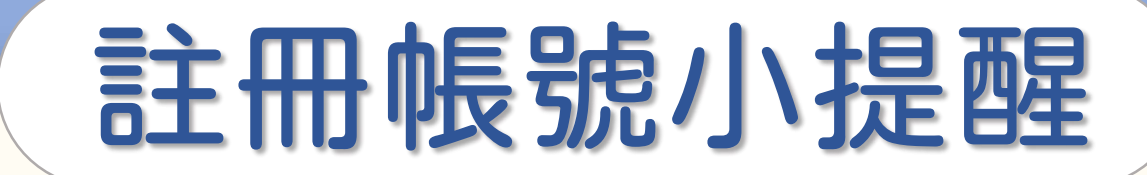

### 完成註冊後,帳號是無法自行更新的哦!

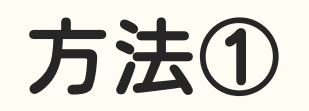

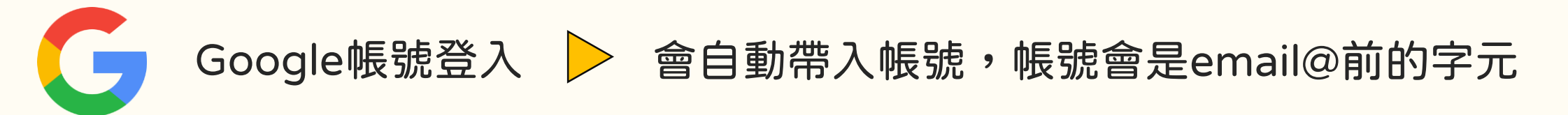

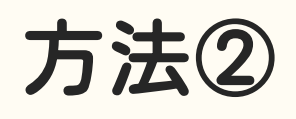

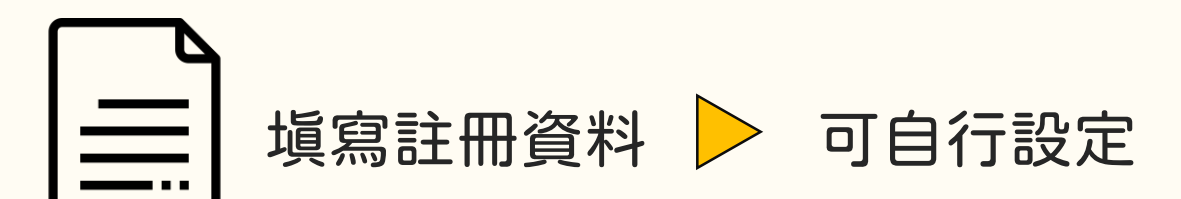

若後續有修改帳號所需,請聯繫客服信箱

≫ 往下看詳細操作步驟 ≫

## 註冊方法① | Google帳號快速登入

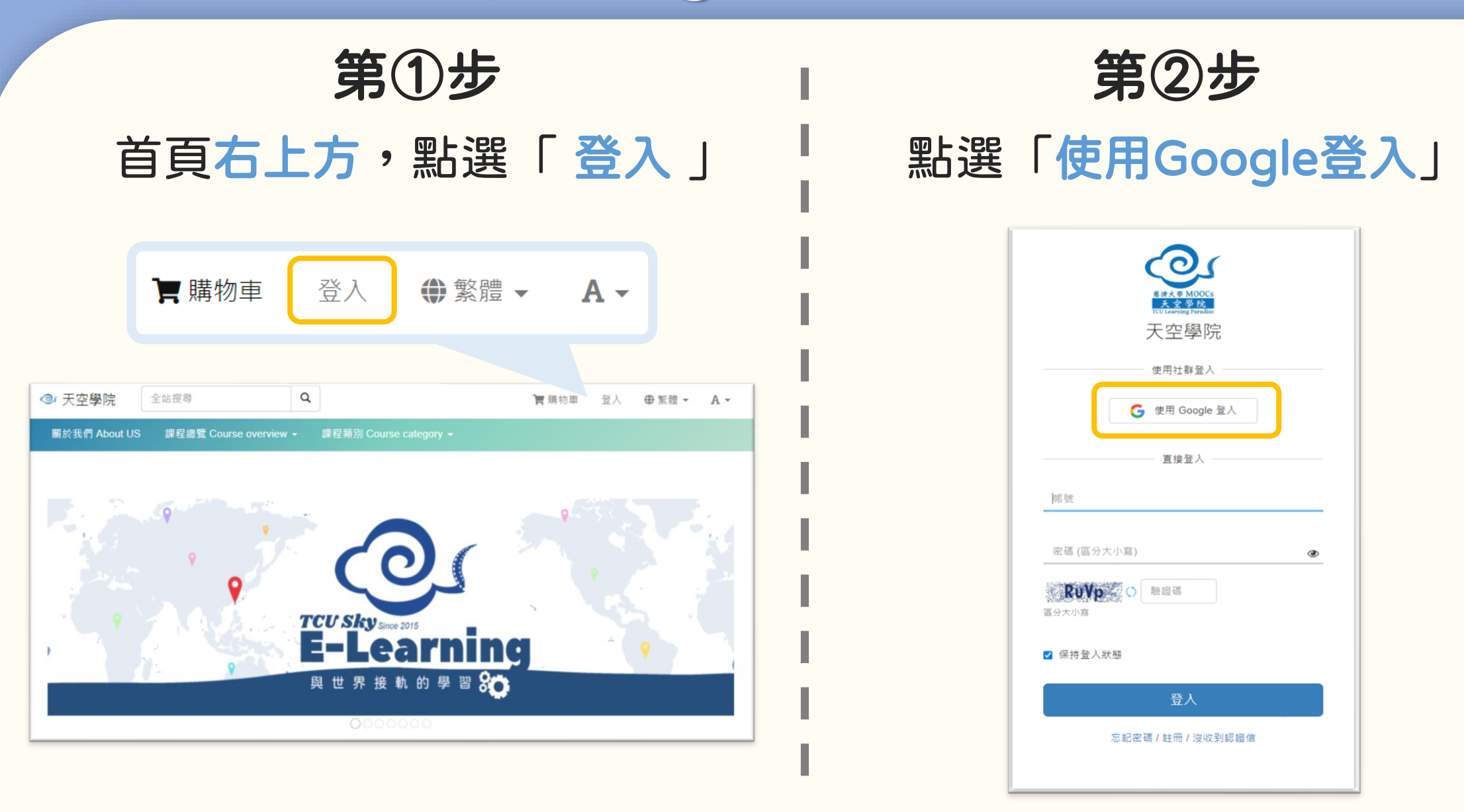

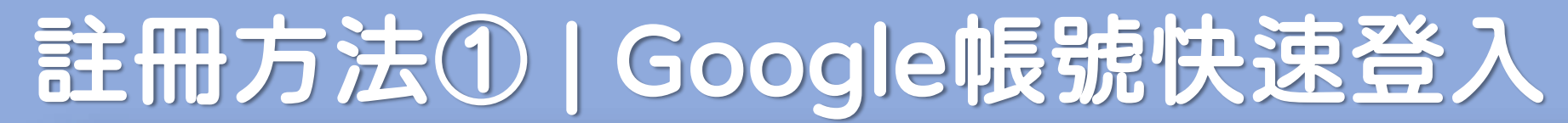

| 登入                                                                               | <b>第③步</b><br>Google帳號,完成註冊!                                                                                                    |                                                                                                    |
|----------------------------------------------------------------------------------|----------------------------------------------------------------------------------------------------|----------------------------------------------------------------------------------------------------|
|                                                                                  | G Sign in with Google                                                                                                    |                                                                                                    |
| G Sign in with Google                                                            |                                                                                                    |                                                                                                    |
| Choose an account         to continue to fms.tw            ・         ・         ・ | Welcome   Cusky@gms.tcu.edu.tw   To continue, first verify it's you   Enter your password     Show password   Forgot password?   Next | <ul> <li>         ・</li> <li>         ・</li></ul> |
|                                                                                  | English (United States) 👻 Help Privacy Terms                                                                                          |                                                                                                    |

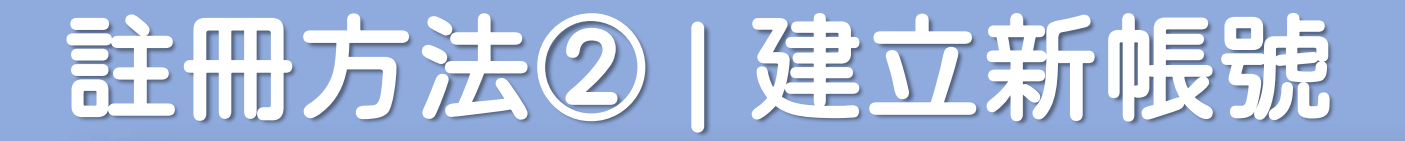

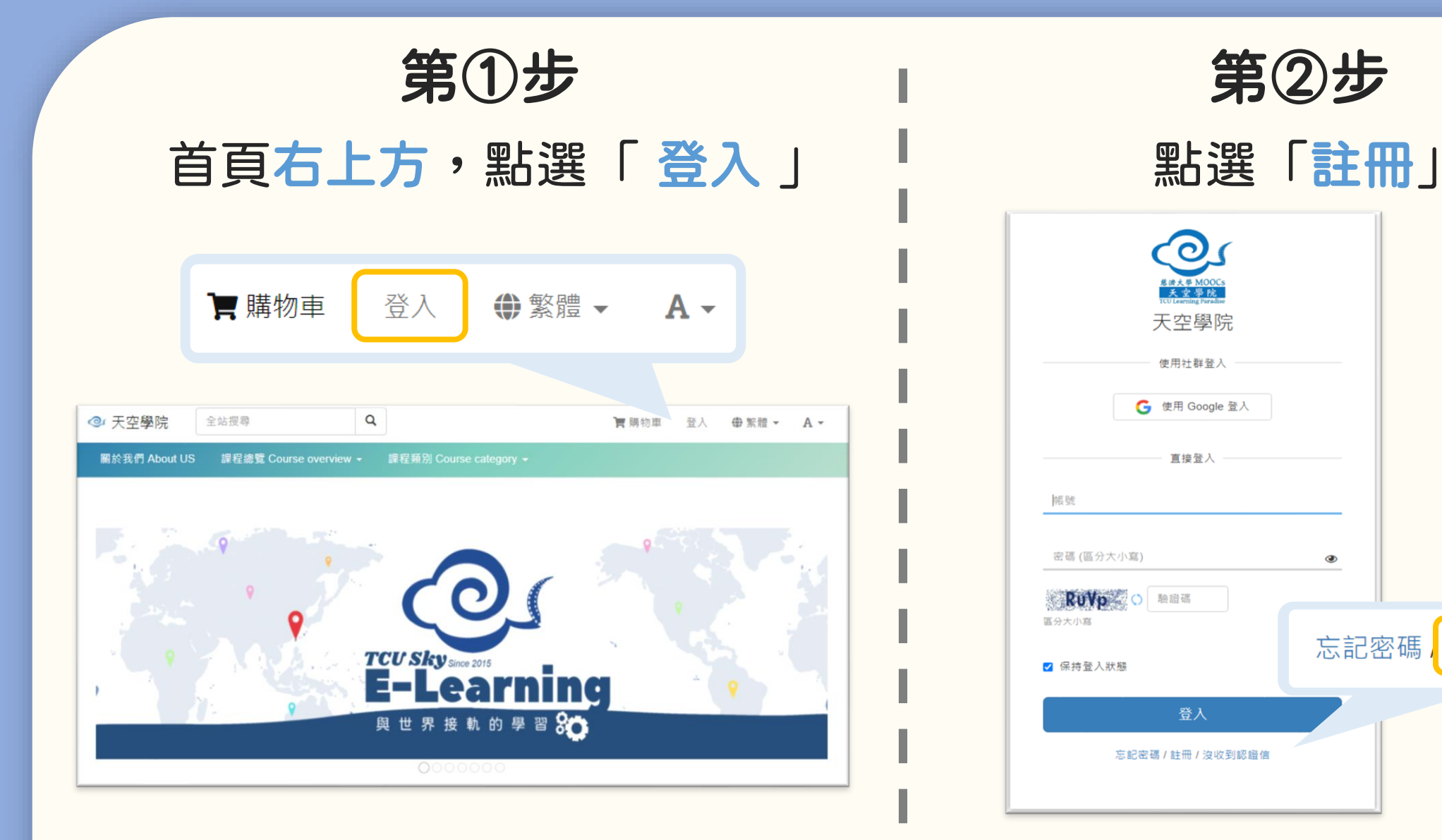

忘記密碼, 註冊, 沒收到認證信

## 註冊方法2 | 建立新帳號

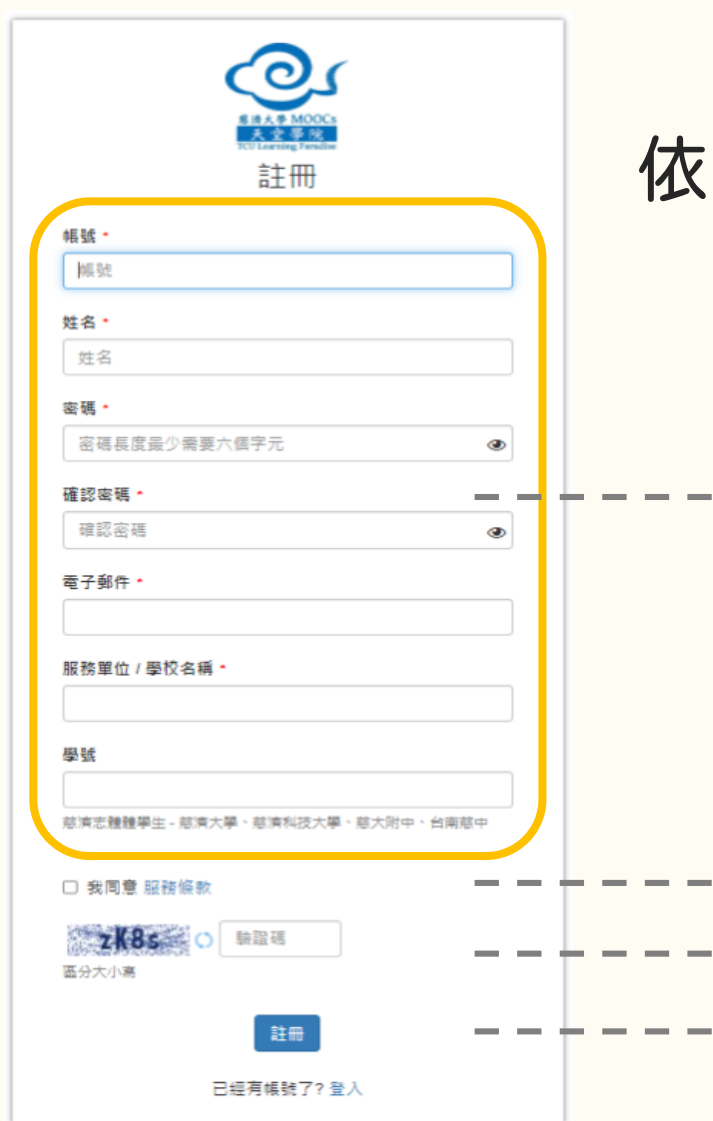

| 第③步             |               |  |
|-----------------|---------------|--|
| <b>返序填寫註冊資料</b> |               |  |
| •               | *星號為必塡資料      |  |
| •               | 帳號:僅限英文字母、數字  |  |
| •               | 姓名:眞實姓名       |  |
|                 | Ps:課程證書上的姓名亦會 |  |
|                 | 自動代入此欄位中的姓名,  |  |
|                 | 因此建議塡寫眞實姓名哦!  |  |
| •               | 勾選「我同意服務條款」   |  |
| •               | 輸入驗證碼         |  |
|                 | 點選「註冊」        |  |

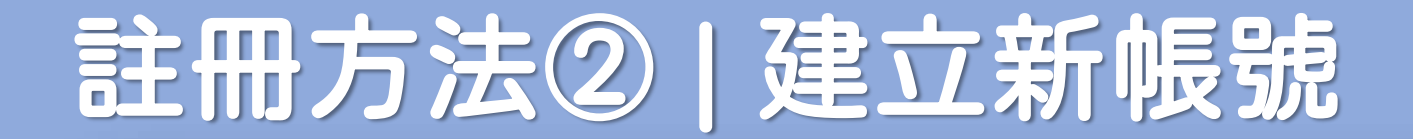

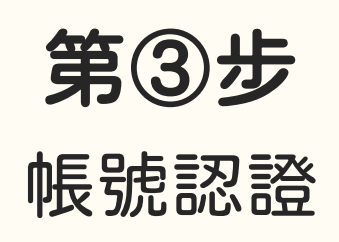

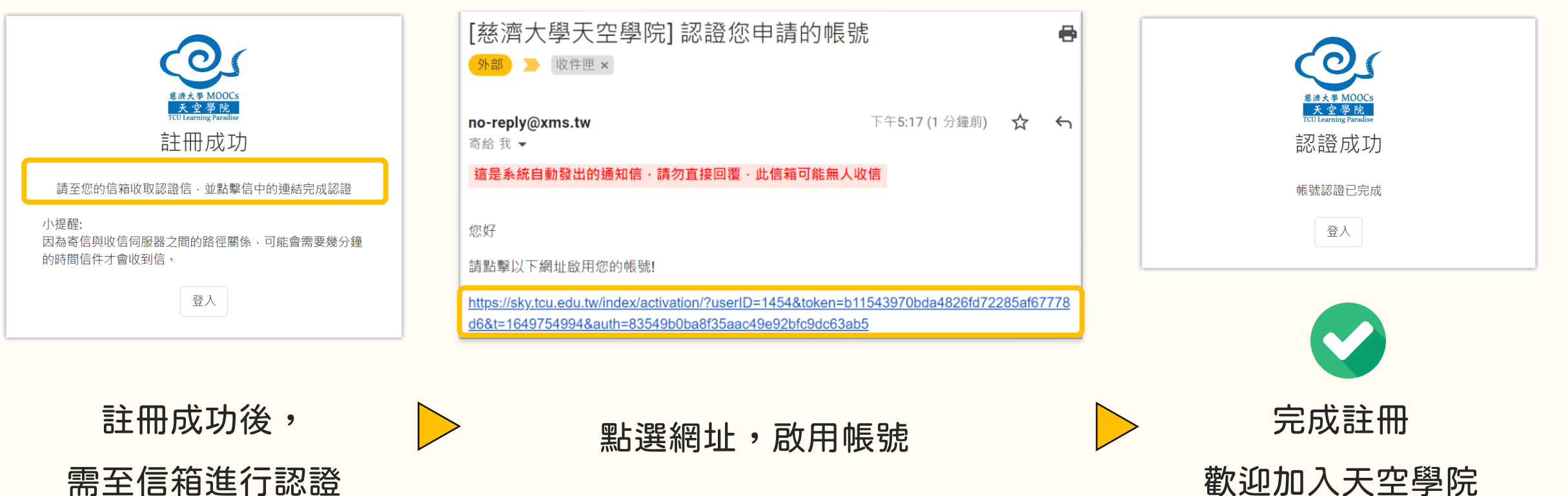

歡迎加入天空學院

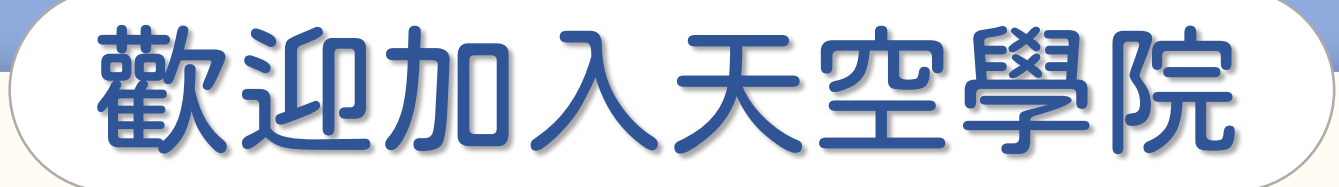

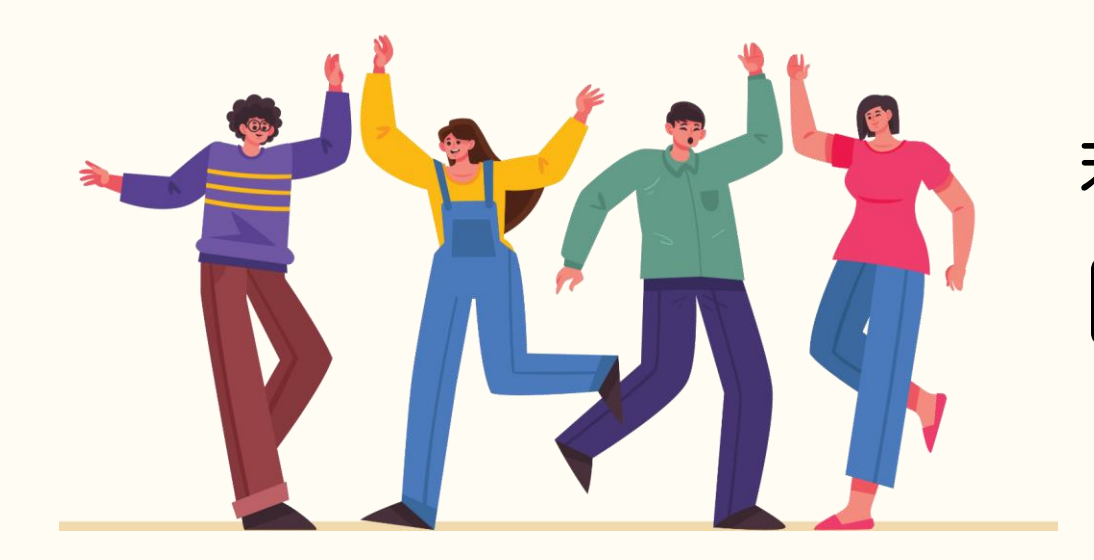

#### 若有任何問題,歡迎隨時聯繫我們 ── tcusky@gms.tcu.edu.tw